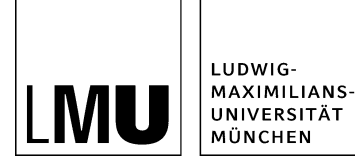

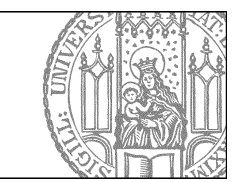

# Fehlermeldung beim Löschen

## Fehlermeldung beim Löschen?

| Hinweis                                                                                                    |  |  |  |
|----------------------------------------------------------------------------------------------------|--|--|--|
| Folgende Dateien konnten nicht gelöscht werden:                                                                                                    |  |  |  |
| /fiona-schulung/beispielauftritt_fiona/ueber_uns/stundenplan                                                                                                    |  |  |  |
| Server liefert Fehler: [080008] Eine Datei, die ein Linkziel ist, kann nicht<br>gelöscht werden.<br>[080008] Eine Datei, die ein Linkziel ist, kann nicht gelöscht werden. |  |  |  |
| Ok                                                                                                    |  |  |  |

- Eine Datei kann nicht gelöscht werden, so lange Links auf sie verweisen. Dadurch vermeiden wir bei interner Verlinkung die Entstehung von toten/broken Links.
- Damit Sie die Datei löschen können, müssen Sie zuerst die Links auf Ihre Datei entfernen.

### Finden Sie den Link auf Ihre Datei

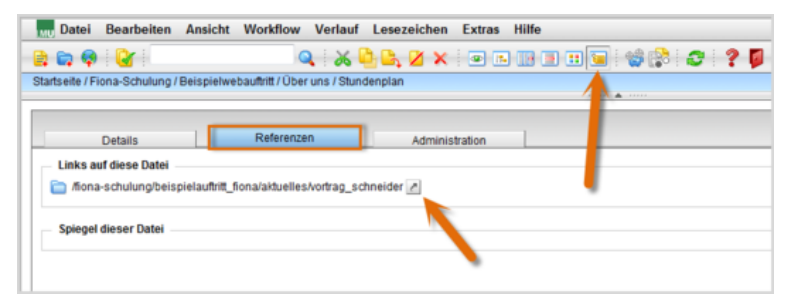

- Klicken Sie auf *Ansicht > Details* und wählen Sie den Reiter "Referenzen" aus, um die Links auf Ihre Datei anzuzeigen.
- Klicken Sie auf den Pfeil neben dem Pfad bei "Links auf diese Datei". Dadurch springen Sie direkt zu der Datei, die auf Ihre zu löschenden Datei verlinkt.
- Sind mehrere Dateipfade angegeben, dann verlinken mehrere andere Dateien auf Ihre zu löschende Datei. Entfernen Sie nacheinander alle Links auf Ihre zu löschende Datei.

#### Wechseln Sie zurück

| Datei Bearbeiten Ansicht Workflow                                                                | Verlauf Lesezeichen Extras Hilfe                                                                                                    | ) 😉 |
|--------------------------------------------------------------------------------------------------|----------------------------------------------------------------------------------------------------|-----|
| Beispielplayland Baukasten     Beispielwebauftritt     Fiona Showroom     Institut für Fionistik | Studium<br>Beliebte Links<br>Beliebte Links<br>Beispielwebauftritt<br>Bilder Basic<br>kopieren3<br>kopieren2<br>kopieren1<br>Bilder |     |

- Wechseln Sie wieder zurück zu der Datei, die Sie löschen möchten.
- Benutzen Sie dazu den Verlauf.

#### Löschen Sie den Link

| Weitere L  | Links bearbeiten |                      |                      |             |            |            |
|------------|------------------|----------------------|----------------------|-------------|------------|------------|
| 🚞 • ffic   | ona-schulung/bei | spielaufritt_fiona/a | aktuelles/vortrag_sc | hneider     |            |            |
| Titel      |                  |                      |                      |             |            |            |
| Ziel       |                  |                      |                      | 6           | Anker      |            |
| Frame      | Standard         | •                    |                      |             |            |            |
|            |                  |                      |                      | 1           | Hinzufügen | Übernehmen |
|            |                  |                      |                      |             |            |            |
| P          | fann achuluna h  | eispielauftritt fior | namehor unsistund    | lenplan.pdf |            |            |
| <b>V</b>   | iona-schulung b  | erapresariu nu_nos   | na vever_ana atana   |             |            |            |
| <b>V</b> 1 | iona-schulung o  | - apression of the   | in eeeer_en a ann    |             |            |            |
| V N        | iona-schulungib  |                      |                      |             |            |            |
| V A        | iona-schulung b  |                      |                      |             |            |            |
| × 1        | iona schulung o  |                      |                      |             |            |            |
| × 1        |                  |                      |                      |             |            |            |
|            | /                |                      |                      |             |            |            |
|            |                  |                      |                      |             |            |            |
| Markie     | erte löschen     | Sorberen             |                      |             |            |            |

- Den Link auf Ihre zu löschende Datei finden Sie entweder im Hauptinhalt oder unter "Weitere Links". Entfernen Sie den Link oder biegen Sie ihn auf eine andere Datei um.
- Geben Sie die Änderung über *Workflow* > *Freigeben* frei.
- Sollten Sie nicht die nötigen Bearbeitungsrechte haben, um den Link zu bearbeiten, unterstützen wir Sie gerne. <u>Mailen Sie uns</u> dazu bitte den Dateipfad Ihrer zu löschenden Datei und den Dateipfad der verlinkenden Datei zu. Soll der Link auf eine andere Datei umgebogen werden, teilen Sie uns bitte den Dateipfad der neuen Datei mit.

## Löschen Sie die Datei

| Datei Bearbeiten Ansicht W                                                                                                    | orkflow Verlauf Lesezeichen E                    | xtras Hilfe                                                                                                    |
|----------------------------------------------------------------------------------------------------|--------------------------------------------------|----------------------------------------------------------------------------------------------------|
| 😫 📬 🏘 🔡                                                                                                    | a 💫 🖕 🖉 🗙 🖉                                      | = r. 🔢 = 11 🖬 🔮 🛟 🍠 🧍                                                                                                    |
| Startseite / Fiona-Schulung / Beispielwebau<br>Beispielwebauftritt<br>Construction<br>Konferenz "Fionistik"<br>Neues Fiona-Übungsplayland<br>Construction<br>Obungsplayland |                                                  | • Beliebte Links     • Studienbeginn  CMS Fiona - Windows Interne  CMS Fiona - Windows Interne  CMS Fiona - Windows |
|                                                                                                    | Sind Sie sicher, das:                            | s Sie diese Dateien löschen möchten?                                                                                                    |
|                                                                                                    | Einführu     favicon     or Forschu     Funktion | ng/beispielauftritt_fiona/ueber_uns/studienbegi<br>s Sie diese Dateien löschen möchten?                                                                                                    |
|                                                                                                    | Persone     Startset     Studium     Oter uns    | Ok Abbrechen                                                                                                    |

- Um eine Datei zu löschen, klicken Sie sie an und klicken Sie auf das rote "x" in der Menüleiste.
- Bestätigen Sie den Löschvorgang mit "Ok".
- Achtung: Das Löschen einer Datei ist endgültig und kann nicht rückgängig gemacht werden.